## PREDETERMINAR UNA IMPRESORA

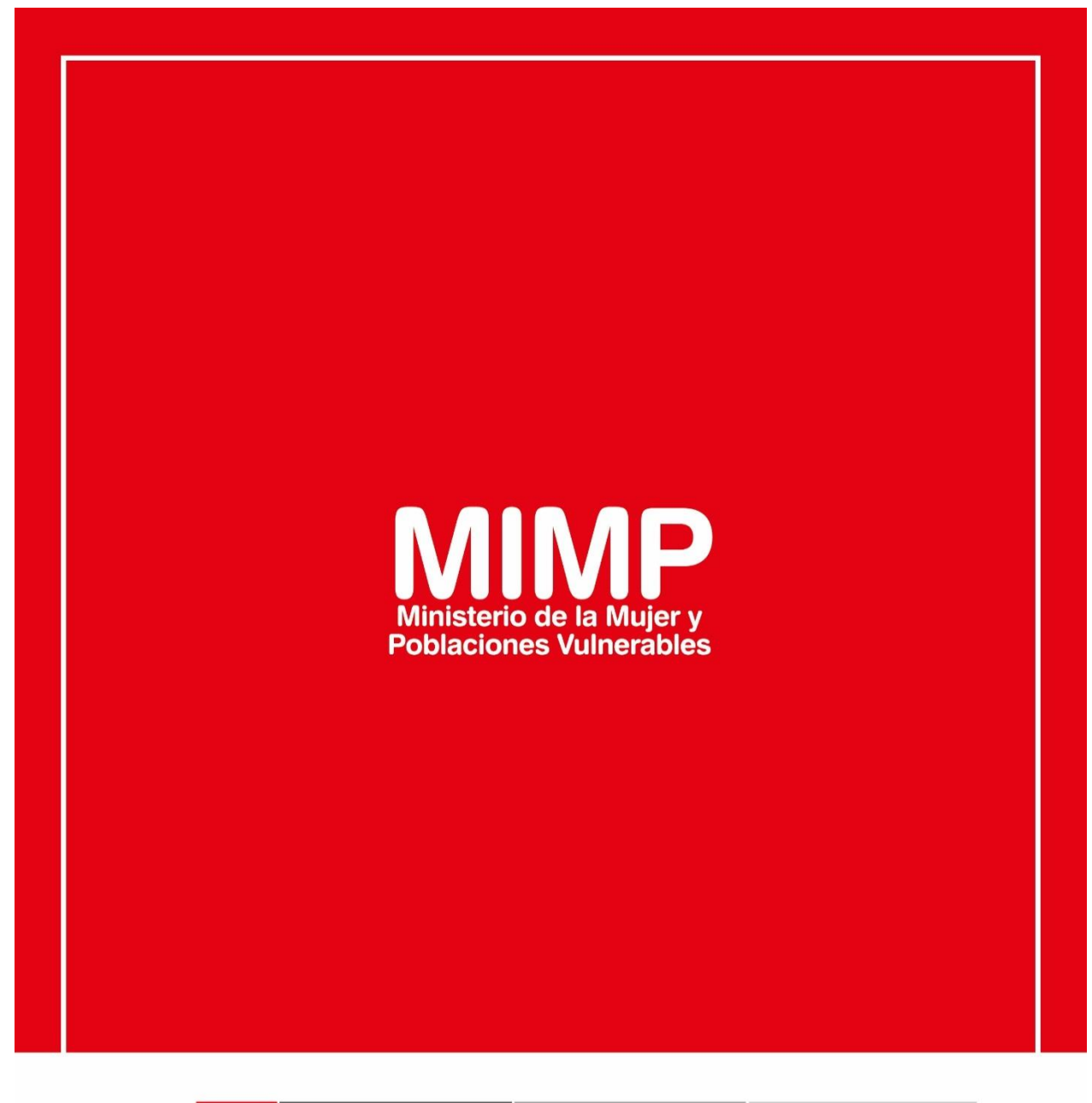

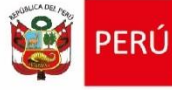

Ministerio de la Mujer y Poblaciones Vulnerables

Secretaría Genera

Oficina General de Administración

Oficina de Tecnologías de la Información

Jr. Camaná 616, Cercado de Lima Teléfono: 626-1600

www.mimp.gob.pe

## PREDETERMINAR UNA IMPRESORA

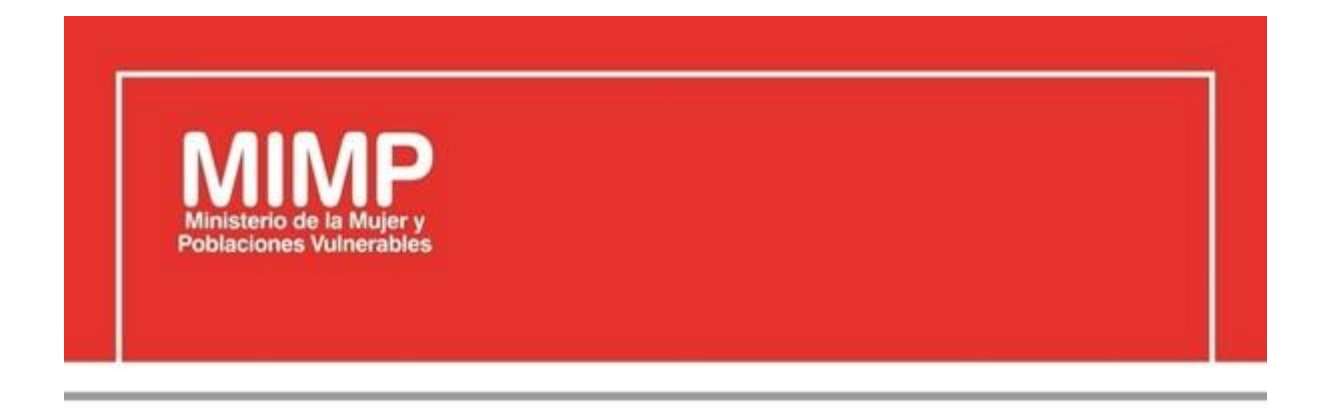

# MANUAL DE USUARIO PREDETERMINAR IMPRESORA

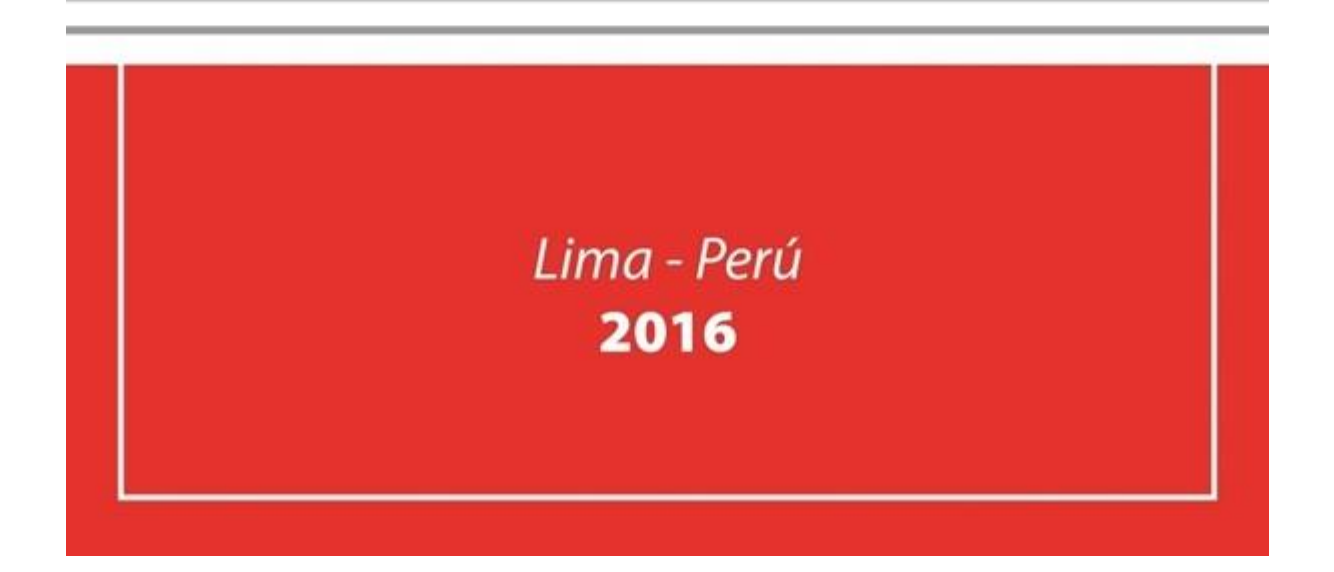

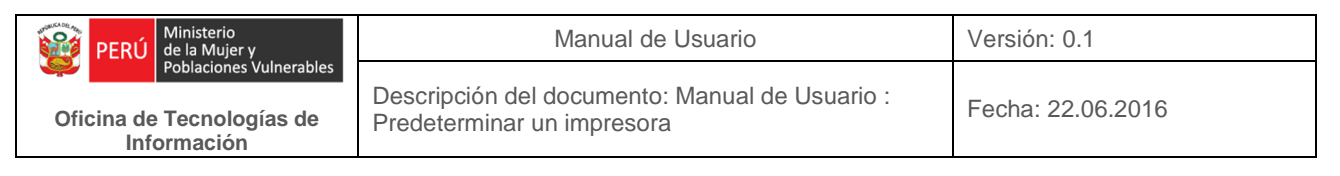

## Revisión

| Fecha      | Versión | Descripción                                       | Autor                                                                                      |
|------------|---------|---------------------------------------------------|--------------------------------------------------------------------------------------------|
| 22-06-2016 | 0.1     | Manual de Usuario: Predeterminar<br>una impresora | Elizabeth Sotelo Baca<br>Especialista de Soporte Técnico                                   |
| 08-07-2016 | 1.0     | Manual de Usuario: Predeterminar<br>una impresora | Melvin Angel Gago Rodrigo<br>Director II de la Oficina de<br>Tecnologías de la Información |
|            |         |                                                   |                                                                                            |

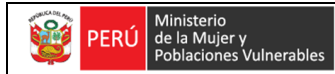

Oficina de Tecnologías de Información Descripción del documento: Manual de Usuario : Predeterminar un impresora

# **ÍNDICE**

| 1. | Ob                                             | jetivo                     | 3 |  |
|----|------------------------------------------------|----------------------------|---|--|
| 2. | Paso a seguir para predeterminar una impresora |                            |   |  |
|    | a.                                             | Ingreso a Panel de Control | 3 |  |
|    | b.                                             | Predeterminando Impresora  | 4 |  |

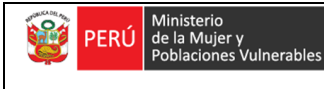

Oficina de Tecnologías de Información Descripción del documento: Manual de Usuario : Predeterminar un impresora

### Fecha: 22.06.2016

## Predeterminar una Impresora

## 1. Objetivo

En presente manual, se tiene por objetivo que el usuario pueda predeterminar una impresora para el uso adecuado del mismo.

El predeterminar una impresora debe ser realizado por el mismo usuario, cabe precisar que el área de soporte brinda por primera vez la capacitación al personal.

### 2. Pasos a seguir para predeterminar una impresora

### a. Ingresar a Panel de Control

Para ello, primero vamos a ingresar al panel de control, el cual lo encontramos dando clic en el icono Windows.

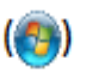

Y daremos clic en Dispositivos de Impresoras.

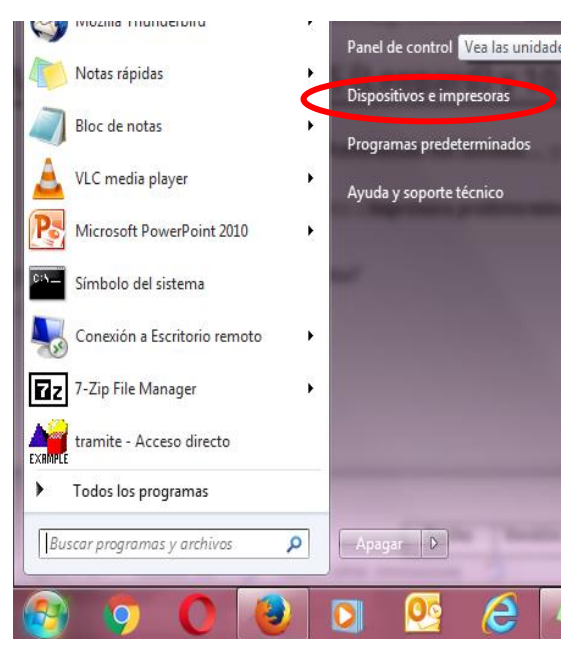

Figura Nº1 Panel de Control

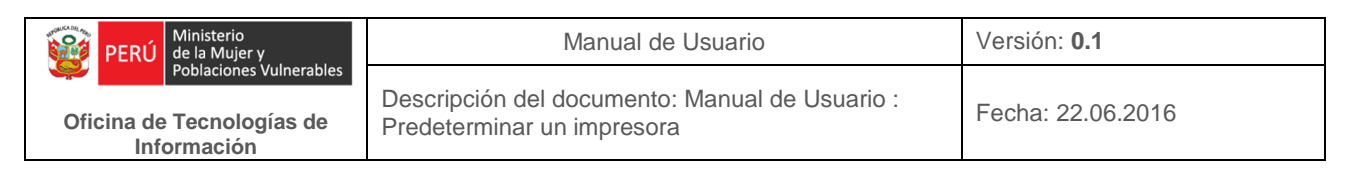

#### b. Predeterminando Impresora

Ahora nos abrirá una ventana de los dispositivos e impresoras que están conectados a nuestro equipo de cómputo.

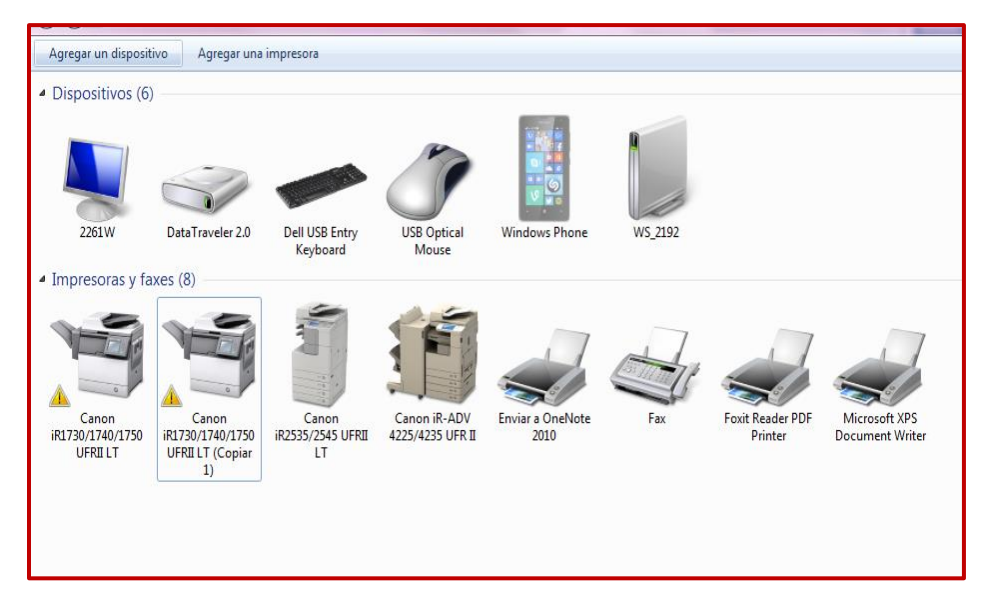

Figura Nº2 Dispositivos e Impresoras

Nos dirigiremos a la impresora con la que estamos imprimiendo con normalidad. En nuestro caso nos dirigiremos a la Canon iR-ADV 4225/4235 UFR II y le daremos clic derecho, en el cual nos aparecerá la opción de "Establecer como impresora predeterminada".

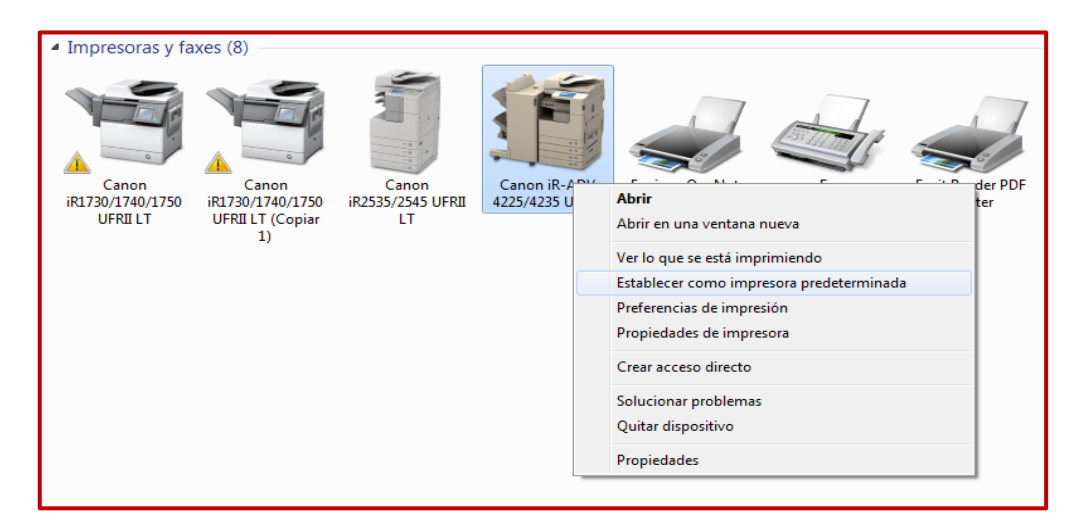

Figura Nº3 Estableciendo la impresora como predeterminada.

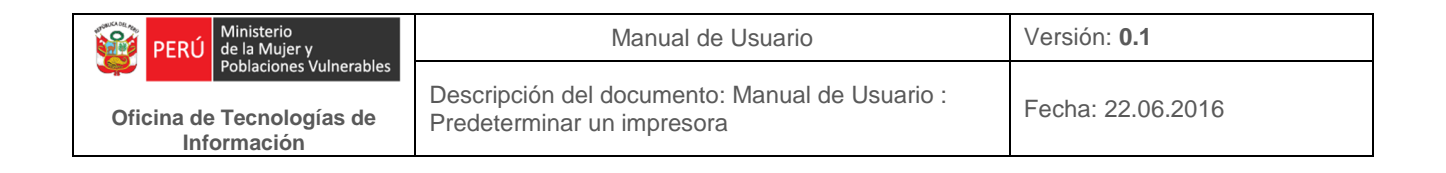

Al colocar la opción de predeterminar, ahora le aparecerá con un check en la impresora que establecimos como predeterminada.

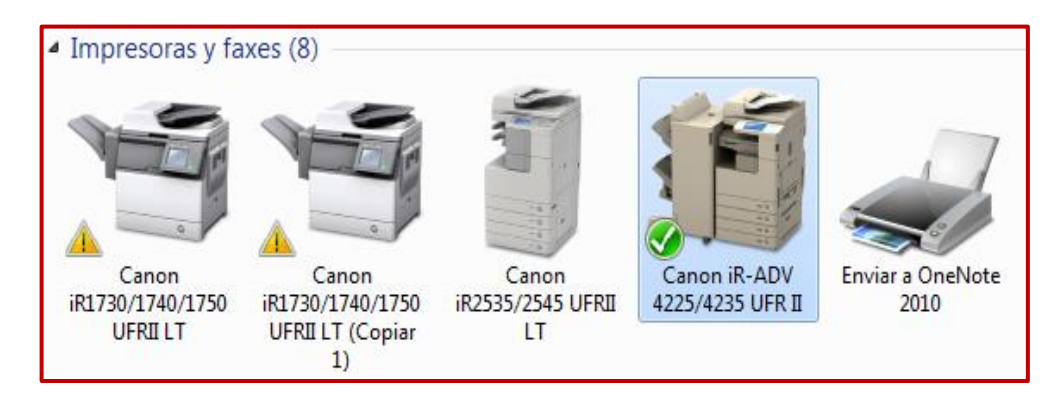

Figura Nº4 Predeterminar impresora

Y listo, ya nuestra impresora esta predeterminada.